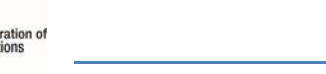

Applications to sit for an IFBA professional certification examination are accepted at any time but must be submitted via the *Certifior* website only at <u>https://ifba.certifior.com</u>. This *Guide to Using Certifior* will assist individuals through the process. If you encounter any difficulties or require technical support, contact the HelpDesk at support@assess.com

## 1. Create a Certifior Account

- Open your internet browser and log onto Certifior at https://ifba.certifior.com

- Click on the "Create an Account" button and provide the required information to create your account

| Welcome to Certifior! At this site you can register for any programs and keep track of your status. |
|----------------------------------------------------------------------------------------------------|
|                                                                                                    |
| Login<br>Username:                                                                                  |
| username                                                                                            |
| Password:                                                                                           |
| password                                                                                            |
| Sign In                                                                                             |
| Create an Account I forgot my password                                                              |

- When creating your account, enter your name exactly how you would like it to appear on your certificate

- You must also **enter a complete mailing address** which will be used by the IFBA Secretariat to mail your certificate, wallet card and lapel pin

- If you would like your contact information to be included in IFBA's published list of certified individuals, check the box "Include contact information in published certificants list"

| Create/Edit Profile                     |                       |                      |  |
|-----------------------------------------|-----------------------|----------------------|--|
| Will you be purchasing or scheduling p  | programs for others ? |                      |  |
| Prefix:                                 |                       |                      |  |
| First name:                             | Middle name:          | Last name:           |  |
| first name                              | middle name           | last name            |  |
| Job title:                              |                       |                      |  |
| Include contact information in publishe | ed certificant list 3 |                      |  |
| Email:                                  |                       |                      |  |
| email                                   | 🗌 Us                  | se email as username |  |
| Address:                                |                       |                      |  |
| street address                          |                       |                      |  |

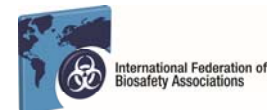

## - Create your Username and Password and click on the "Save" button

| username                       |                                                                                                    |
|--------------------------------|----------------------------------------------------------------------------------------------------|
| New password:                  | _                                                                                                    |
|                                | Password Requirements:                                                                                                    |
| Too short<br>Confirm password: | <ul> <li>At least 2 types of characters (capital letters, lower case letters, numbers and special characters)</li> <li>6 characters minimum</li> <li>Do not include spaces</li> </ul> |
| Save                           |                                                                                                    |

- You will be sent an automatic email to verify your email address before being able to enter the Certifior system

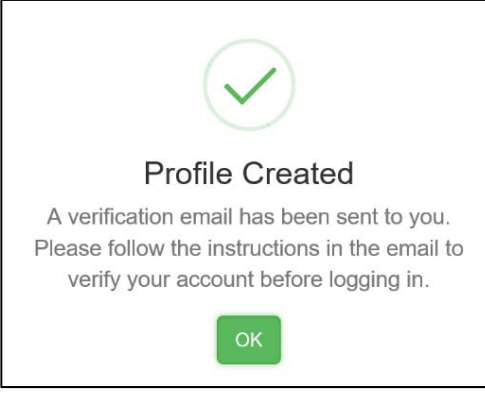

- You may now login into the system at any time to schedule an exam and keep track of your certification status using your username and password

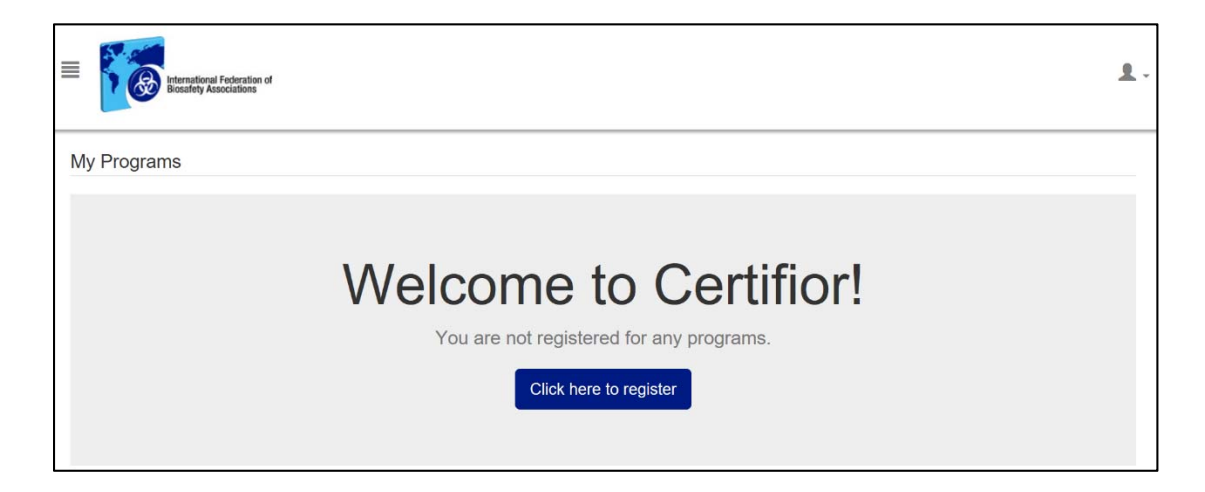